## Lines with Subjectivities – 1. Underwriter Writes Line

2

|                       | DEDOPULOS All Risks                                                                                                 | Events Chats A                                                                                              | ttachments |
|-----------------------|----------------------------------------------------------------------------------------------------|----------------------------------------------------------------------------------------------------|------------|
| Show Edits            |                                                                                                    | Actions -                                                                                                   |            |
| £                     | PLACEMEN                                                                                                    | MANAGE                                                                                                    | - 1        |
| REINSURER'S LIABILITY | S Internal Review                                                                                                   | race Go to Written Lines                                                                                    |            |
|                       | Decline F m Order                                                                                                   | Export                                                                                                    | - 1        |
| <b>a</b>              | In a co-insurance placement, followi                                                                                | ing (re)insurers may, but are not                                                                           | - 1        |
| WRITTEN LINES         | obliged to, follow the premium charg<br>(Re)insurers may not seek to guarar<br>subsequently a shieve during the pla | ged by the lead (re)insurer.<br>Intee for themselves terms as favour ible as those which others<br>icement. | - 1        |
|                       |                                                                                                    | Add a written line                                                                                          | - 1        |
|                       | As per total signed lines as detailed                                                                               | in Security Details.                                                                                        | - 1        |

To write a line pending a broker response – a *subjectivity* – open the contract, select 'Go to Written Lines' from the blue drop-down 'Actions' menu, and click 'Add a written line'.

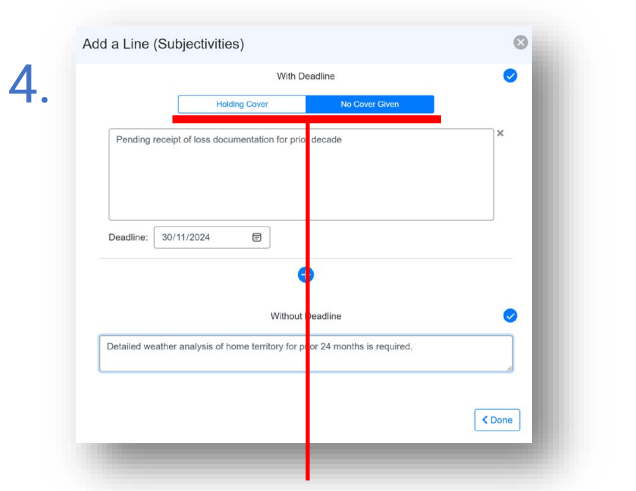

If your line provides cover whilst provisional, click the 'Holding Cover' button at the top. If not, click 'No Cover Given'. Deadlinefree requirements are entered in the lower box, but please note that if both boxes are used, the deadline applies to all entries.

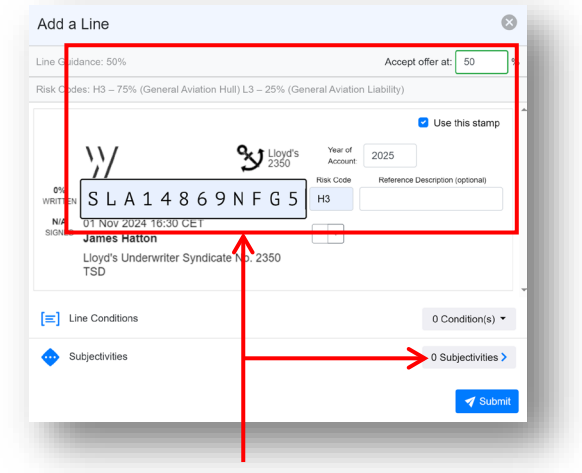

Fill in the line and stamp details as usual, and then click the '# Subjectivities' button, where '#' is the number of subjectivities currently applied to the line. Generally, '#' will be '0' at this point.

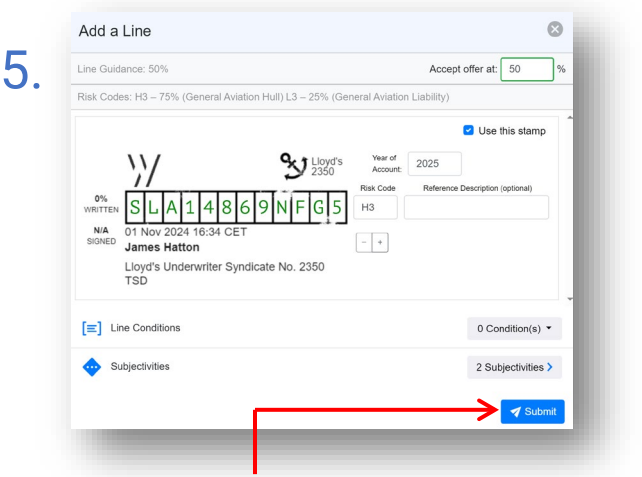

When you are happy with your line and subjectivities, click 'Submit' to send the line to the broker. Further subjectivities can be added later by repeating this process.

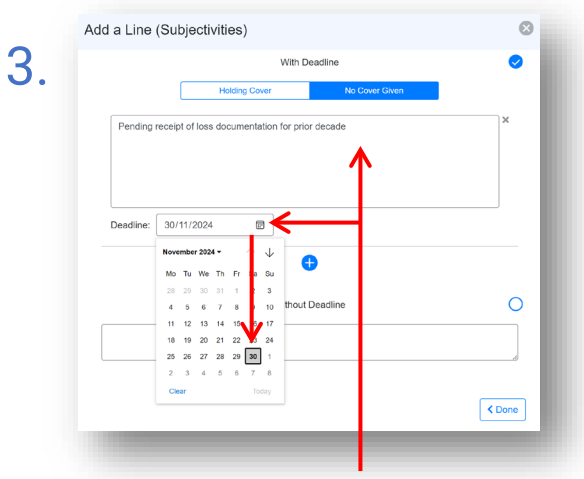

To add a subjectivity with a deadline, type the requirement in the top box and click the 'Deadline' field to pick the date when the line expires if not accepted.

|                        | //                                                                                                    |
|------------------------|----------------------------------------------------------------------------------------------------|
|                        | Spitstone  Events Chats Attachmen DEDOPULOS Aviation                                                                                                    |
| E Show Edits           | Actions -                                                                                                    |
| REINSURER'S LIABILITY  | underwritten by each (reinsuser (or, in the case of a Lloyd's syndicate, the total of the proportions<br>underwritten by all the members of the syndicat taken topether). A definitive proportion (or, in the case of a<br>Lloyd's syndicate, the total of the proportions underwritten by all the members of a Lloyd's syndicate taken<br>togethers is refered to a a "signed" in "The signed lines shown in the schedule will preval over the<br>written lines. Although reference is made at various points in this clause to "this contract" in the singular,<br>where the clausations or sequire this should be read as a reference to contracts in the plural.<br>LLMA3333 (amended) |
| WRITTEN LINES          | In a co-insurance placement, following (re)insurers may, but are not obliged to, follow the premium charged<br>by the lead (re)insurer, Re)insurers may not seek to guarantee for themselves terms as faxourable as<br>those which others subsequently achieve during the placement.                                                                                                    |
|                        | Manage Lines ?                                                                                                    |
| ORDER HEREON           | As per total signed lines as detailed in Security Details.                                                                                                    |
| BASIS OF WRITTEN LINES | Percentage of Whole                                                                                                    |

Unlike other lines written on a contract, subjectivity responses with no cover given do not show on the contract until after the broker has seen the response and agreed to attempt to satisfy it.

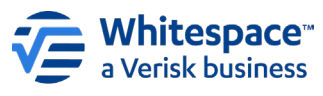

Registered Address – 26<sup>th</sup> Floor, 22 Bishopsgate, Bishopsgate, London, EC2N 4BQ, United Kingdom

## Lines with Subjectivities – 2. Broker Accepts Line

2.

5

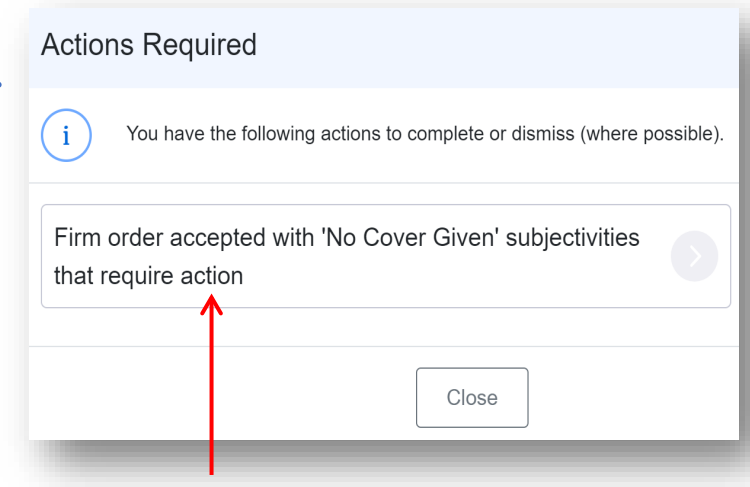

When receiving a line from an underwriter that is written with no cover given subject to further requirements, an 'Actions Required' message is shown next to the contract in the dashboard. Note that 'accepted' here means 'received'.

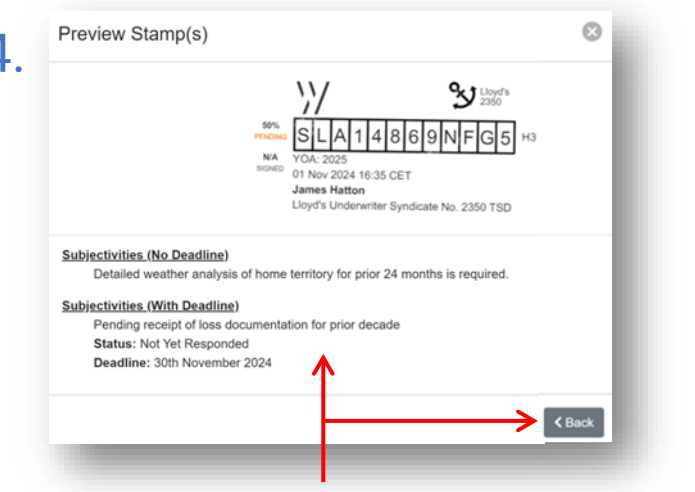

Clicking 'Preview Stamp(s) shows the full stamp along with the specific details of the subjectivity requirements. Click '< Back' to return to the 'Manage Lines' box.

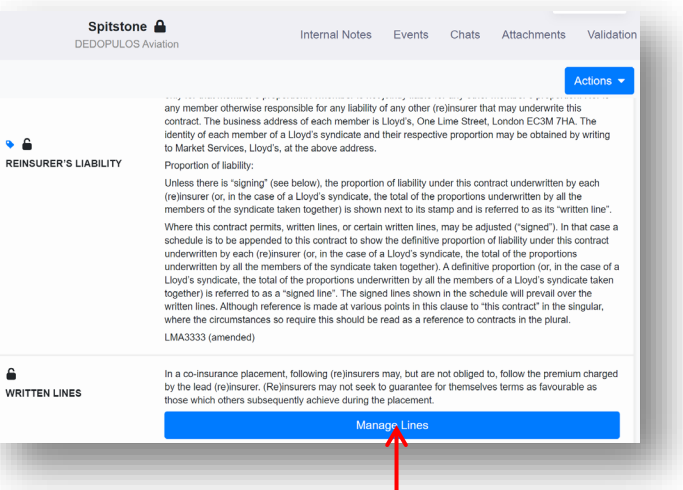

Written lines with no cover given do not initially show under the 'Written Lines' contract heading. Click 'Manage Lines'.

| Wantage Underwriting                    |            |                  | 11/                    |
|-----------------------------------------|------------|------------------|------------------------|
|                                         |            |                  | 11                     |
| Line Percentage: 50%<br>SLA14869NFG5 H3 |            | ۲                | No Cover Giver         |
| Propose New Written Line F              | Percentage | est Line Removal | Satisfy Subjectivities |
| Preview Stamp(s)                        |            |                  |                        |

Clicking 'Accept' marks the line as pending. Click the 'Satisfy Subjectivities' button to send information/documents to the underwriter **(3.1 overleaf)** or 'Close' to return to the contract.

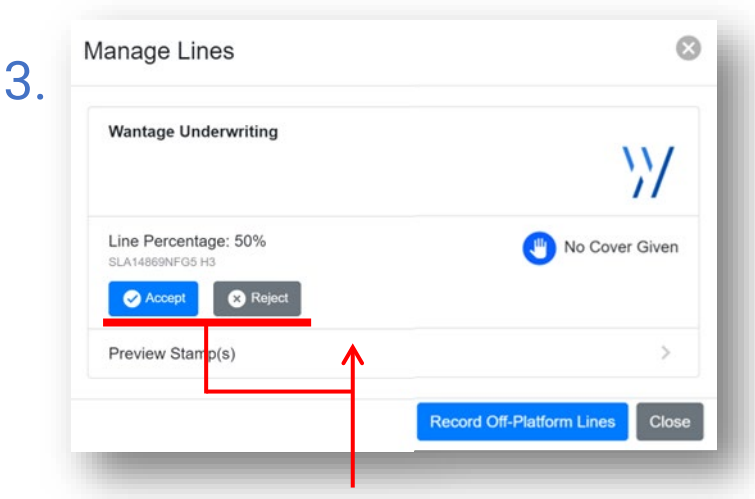

The 'Manage Lines' box shows the basics of the line. Click 'Preview Stamp(s) to see the details, subjectivities included (item 4), and then click 'Accept' to agree to attempt to fulfil the request (item 5), or 'Reject' to cancel the line.

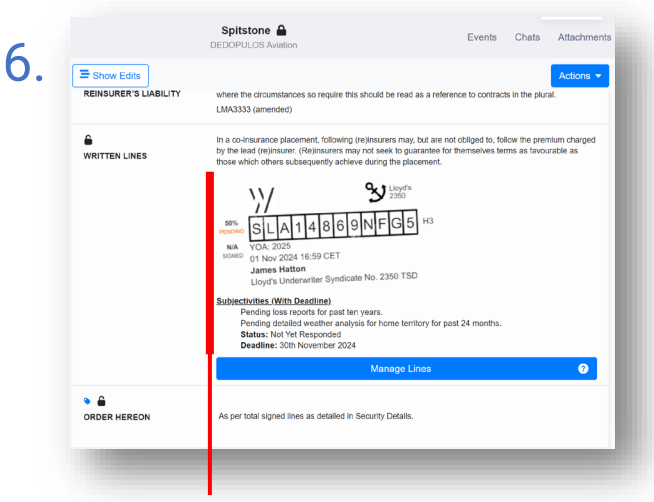

In the contract, the full stamp now appears with subjectivities, marked as 'Pending'. Please note that subjectivities which are written as holding cover are automatically set to pending on receipt.

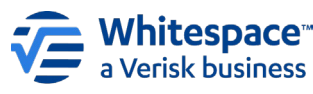

Whitespace Software Limited – Registered in England & Wales Company No. 02020348 Registered Address – 26th Floor, 22 Bishopsgate, Bishopsgate, London, EC2N 4BQ, United Kingdom

This document is proprietary and confidential. No part of this document may be disclosed in any manner to a third party without the prior written consent of Whitespace Software Limited. Whitespace is part of Verisk

## Lines with Subjectivities – 3. Broker Satisfies Request

2.

| Wantage Underwriting                    |           |                  |                        |   |    |
|-----------------------------------------|-----------|------------------|------------------------|---|----|
| Lizz Demonstration 50%                  |           |                  |                        |   | // |
| LINE Percentage: 50%<br>SLA14869NFG5 H3 |           |                  |                        | n |    |
| Propose New Written Line P              | ercentage | est Line Removal | Satisfy Subjectivities |   |    |
| Preview Stamp(s)                        |           |                  |                        |   | >  |

From the 'Manage Lines' box, click 'Satisfy Subjectivities' to provide a response to the underwriter's request. The red number in the top right of that box shows how many subjectivity responses are still outstanding.

|                                                                                                    | 8               |
|----------------------------------------------------------------------------------------------------|-----------------|
|                                                                                                    |                 |
| Pending loss reports for past ten years.                                                             |                 |
| Pending detailed weather analysis for home territory for past 24 months.                             |                 |
| Deadline: 30th November 2024                                                                         |                 |
| 6 Requires Response From Broker                                                                      |                 |
|                                                                                                    |                 |
| Please find reports attached as requested.                                                           |                 |
|                                                                                                    |                 |
| · · · · · · · · · · · · · · · · · · ·                                                                |                 |
| · · · · · · · · · · · · · · · · · · ·                                                                |                 |
|                                                                                                    |                 |
|                                                                                                    |                 |
|                                                                                                    |                 |
|                                                                                                    |                 |
| Add Attachment(s)                                                                                    |                 |
| Add Attachment(s)                                                                                    |                 |
| Add Attachment(s)                                                                                    |                 |
| Add Attachment(s)                                                                                    |                 |
| Add Attachment(s)<br>Loss History pdf<br>Meteorological Analysis pdf                                 |                 |
| Add Attlachment(d)<br>Lose History adf<br>Meteorological Analysis adf<br>Cannot Satisfy Subjectivity |                 |
| Add Attachment(s)                                                                                    |                 |
| Add Attachment(e)<br>Cose History pdf<br>Meteorological Analysis pdf<br>Cannot Satisfy Subjectivity  | ¥               |
| Add Attachment(s)                                                                                    | < Back 2 Submit |

Requirements are at the top, followed by a box to type or paste text into. Click 'Add Attachments' to select document(s) to include in the response. If the request is deemed not satisfiable, toggle the 'Cannot Satisfy Subjectivity' switch to blue. To send the response, click 'Submit'.

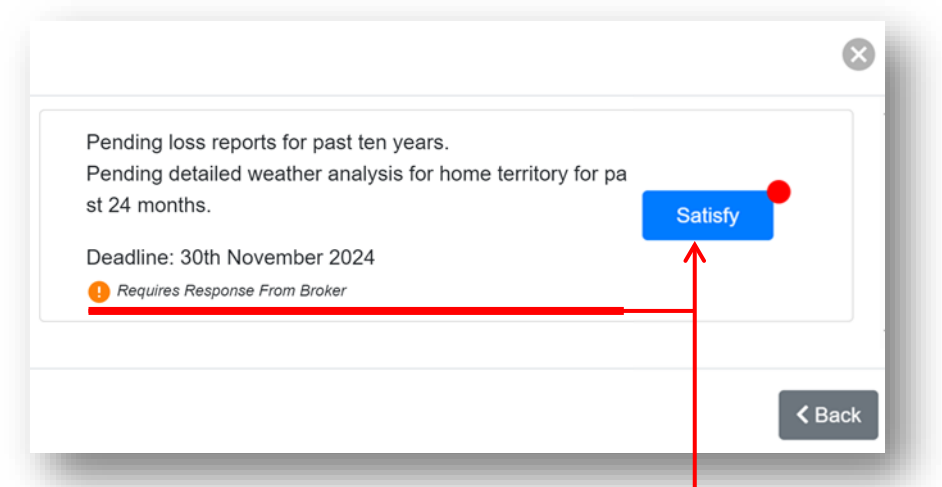

The subjectivity summary box shows the details of each subjectivity that was added to the line as a separate action. The red dot indicates that the broker has not yet replied to this condition. Note that if a subjectivity has a deadline, all items in it must be completed that deadline. Click 'Satisfy' to provide a response.

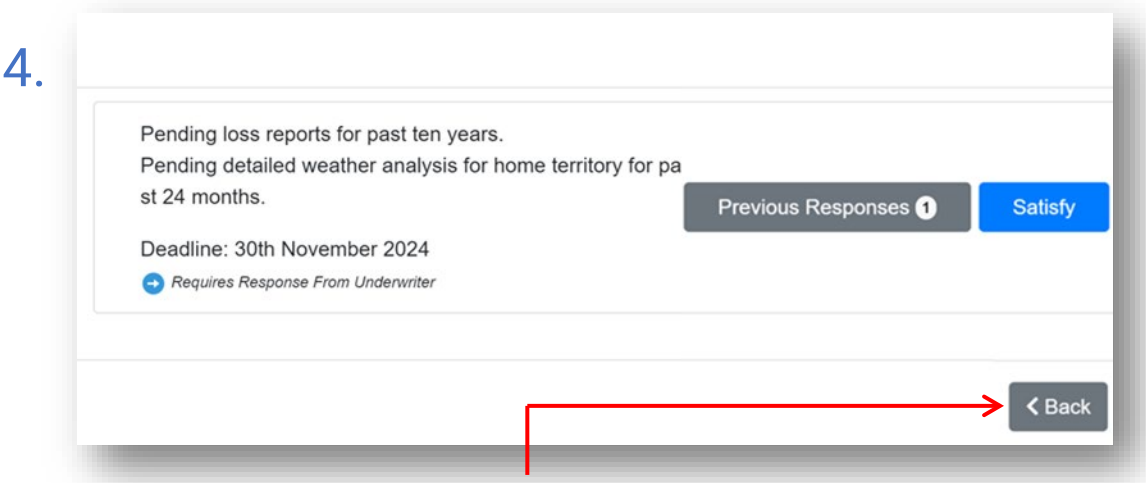

The response is sent, and the box reverts to the subjectivity summary, now indicating that the underwriter needs to reply. Click 'Previous Responses' to see prior material sent in reply to the subjectivity, or 'Satisfy' again to add a further response. Clicking '< Back' returns to the 'Manage Lines' box.

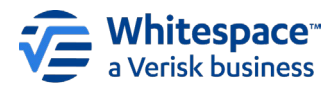

3

Whitespace Software Limited – Registered in England & Wales Company No. 02020348 Registered Address – 26<sup>th</sup> Floor, 22 Bishopsgate, Bishopsgate, London, EC2N 4BQ, United Kingdom This document is proprietary and confidential. No part of this document may be disclosed in any manner to a third party without the prior written consent of Whitespace Software Limited. Whitespace is part of Verisk

## <u>Lines with Subjectivities – 4. Underwriter Confirms Acceptance</u>

2.

| \// |
|-----|
| 0   |
| >   |
|     |

When the broker provides a response to the subjectivity, an action is shown against the contract on the dashboard. Click the 'Manage written lines' bar in the contract. Click the new 'Manage Subjectivity Response' button. Note that it includes a count, in red, of responses received.

|                                                                          | 8      |
|--------------------------------------------------------------------------|--------|
| Pending loss reports for past ten years.                                 | -      |
| Pending detailed weather analysis for home territory for past 24 months. |        |
| Deadline: 30th November 2024                                             |        |
| 0 Requires Response From Underwriter                                     |        |
| Please find reports attached as requested.                               |        |
| achments                                                                 | - 1    |
| Loss History.pdf                                                         |        |
| Meteorological Analysis.pdf                                              |        |
|                                                                          |        |
| Satisfied SUnsatisfied                                                   |        |
|                                                                          |        |
|                                                                          | / Dack |
|                                                                          | Coack  |

The broker's text is shown below the subjectivity summary. Any attachments are below that. Click on an attachment to open or save it. Click 'Satisfied' to accept the response, or 'Unsatisfied' to mark the subjectivity as still outstanding.

| Pending loss reports for past ten  | years.                    |             |
|------------------------------------|---------------------------|-------------|
| Pending detailed weather analys    | is for home territory for | ра          |
| st 24 months.                      |                           | Responses 1 |
| Deadline: 30th November 2024       |                           |             |
| Requires Response From Underwriter |                           |             |
|                                    |                           |             |
|                                    |                           |             |

The subjectivity summary box shows each subjectivity response. Items needing attention show the 'Requires Response' notice. Click the 'Responses' button, which includes a count of responses to that specific item, to examine the response.

Snitstone 5 4. E Show Edits REINSURER'S LIABILITY where the circ I MA3333 (amended Pending loss reports for past ten years. Pending detailed weather analysis for home territory for pa WRITTEN LINES st 24 months. Responses 1 Deadline: 30th November 2024 Accepted 01 Nov 2024 16:59 CE James Hatton ectivities (With Deadline ending loss reports for past ten year Status: Confirmed Deadline: 30th November 2024 K Back ۵ ، ORDER HEREON

When a subjectivity is satisfied, it gains an 'Accepted' banner. When all subjectivities on a line have been accepted, the line is finalised. If the deadline expires before acceptance, the line is deleted.

Events Chats Attachmer In a co-insurance placement, following (re)insurers may, but are not obliged to, follow the premium charged may not seek to guarantee for themselves terms as favourable e which others subsequently achieve during the placement SLA14869NFG Lloyd's Underwriter Syndicate No. 2350 TSD Pending detailed weather analysis for home territory for past 24 months Manage Line ? As per total signed lines as detailed in Security Details

Once all subjectivities on a line have been successfully accepted, the line is finalised, and is shown as normal on all appropriate instances of the contract.

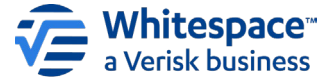

3

Whitespace Software Limited - Registered in England & Wales Company No. 02020348

Registered Address - 26th Floor, 22 Bishopsgate, Bishopsgate, London, EC2N 4BQ, United Kingdom

This document is proprietary and confidential. No part of this document may be disclosed in any manner to a third party without the prior written consent of Whitespace Software Limited. Whitespace is part of Verisk